# 2 Megapixelová PTZ IP kamera Uživatelský manuál

2012/2/4

#### Důležité upozornění

# Œ

Tento výrobek odpovídá základním požadavkům nařízení vlády ČR a odpovídajícím evropským předpisům pro posuzování shody elektrotechnických zařízení: směrnice pro elektromagnetickou kompatibilitu (EMC) - nařízení vlády NV č. 117/2016 Sb. (evropská směrnice 2014/30/EU) a směrnici o omezení používání některých nebezpečných látek v elektrických a elektronických zařízeních (RoHS) - nařízení vlády NV č. 481/2012 Sb. (evropská směrnice 2011/65/EU a její novelou 2015/863) - v platném znění.

Výrobek je označen značkou shody s evropskými předpisy CE. Je na něj vystaveno EU prohlášení o shodě.

RoHS - (Restriction of the use of Hazardeous Substances)

Produkt byl navržen a vyroben v souladu s direktivou RoHS 2011/65/EU a její novelou 2015/863 týkající se omezení použití některých nebezpečných látek v elektrických a elektronických zařízeních.Cílem direktivy RoHS je zakázat používání nebezpečných látek při výrobě elektrického a elektronického zařízení a tím přispět k ochraně lidského zdraví a životního prostředí. Direktiva RoHS zakazuje použití těchto látek: Kadmium, Rtuť, Olovo, Šestimocný chróm, Polybromované bifenyly (PBB), Polybromované difenylethery (PBDE)

Vykřičník v trojúhelníku upozorňuje uživatele na operace vyžadující zvýšenou opatrnost a dodržování pokynů uvedených v návodu.

Symbol blesku v trojúhelníku označuje součásti, zakrývající neizolované části - pod napětím, jejichž odstranění může vést k úrazu elektrickým proudem.

Panáček s košem znamená, že použitý obal máme hodit do příslušné nádoby na tříděný odpad.

# Tento symbol na výrobku nebo na jeho balení označuje, že je zakázáno výrobek likvidovat společně s komunálním odpadem. Použitý elektrický nebo elektronický výrobek jste povinni odevzdat na vyhrazeném sběrném místě k další recyklaci. Oddělený sběr a recyklace použitých elektrických a elektronických výrobků pomáhá zachovávat přírodní zdroje a zajišťuje, že bude recyklace provedena takovým způsobem, který nepoškozuje lidské zdraví a životní prostředí. Další informace o nejbližším sběrném místě, na kterém můžete odevzdat použitý elektrický nebo elektronický výrobek, vám poskytne orgán místní samosprávy, nejbližší sběrná služba nebo prodejce, u kterého jste výrobek zakoupili.

# Úvod

IP kamer UV-IPS-KI-E využívá operační systém Linux a kompresi videa H.264 pro zajištění vysoké kvality obrazu při nízkých nárocích na přenosovou rychlost. Kamera využívá snímací čip CMOS, který zajistí čistý, ostrý obraz.

Kamera se vyznačuje snadnou instalací a používáním, stačí pouze síťový kabel, díky funkci PoE lze kameru napájet přímo z ehternetu. Kameru lze vzdáleně spravovat prostřednictvím Internet Exploreru

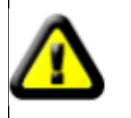

Zkontrolujte kompletnost zařízení a příslušenství před instalací.

Balení musí obsahovat následující položky:

- ✓ IP kamera
- ✓ Minidisk s manuálem a CMS
- ✓ 5V napájecí adaptér
- ✓ Sada šroubů
- ✓ Testovací kabel
- ✓ Držák
- ✓ Anténa

# 2. Popis produktu

# 2.1. Vlastnosti

- Megapixelový snímací čip CMOS
- Duální streaming (MJPEG/H.264) v reálném čase
- Kompresní algoritmus H264 Main Profile@Level3.0, H.264 Baseline Profile@Level3.0 a MJPEG /JPEG the Baseline
- Operační systém Linux, vestavěný webserver
- Standard RTSP, podporuje VLC streaming

- Integrovaný standard ONVIF
- Obousměrné audio s potlačením ozvěn
- Podporován alarmový vstup a výstup
- ➢ IR přisvícení
- > WIFI

# 2.2. Specifikace

| Položka               |                            | Popis                                                                                               |
|-----------------------|----------------------------|----------------------------------------------------------------------------------------------------|
|                       | Snímací čip                | 2.0 Megapixel CMOS Sensor                                                                           |
|                       | Velikost snímacího<br>čipu | 1/4"                                                                                                |
|                       | Efektivní počet<br>pixelů  | 2MP:1600*1200, 1MP:1280*720                                                                         |
| Světelná citlivost    | Barva                      | 0.5 LUX(IR zapnuté)                                                                                 |
|                       | Č/B                        | Ano                                                                                                 |
|                       | Nastavitelná<br>citlivost  | Ano                                                                                                 |
|                       | IR Cut filtr               | Ano                                                                                                 |
| Objektiv              | Objektiv                   | 3.6mm                                                                                               |
|                       | Úhel natočení              | Horizontální355°, Vertikální 90°                                                                    |
| Operační systém       |                            | Linux                                                                                               |
| Den/Noc               | Dosvit IR                  | 8-10 M                                                                                              |
| Funkce                | Detekce pohybu             | Ano                                                                                                 |
|                       | BLC                        | Ano                                                                                                 |
|                       | AGC                        | Automatické                                                                                         |
|                       | Vyvážení bílé              | Pevně nastavené F1.2                                                                                |
| Ostup signál/šum      | Odstup signál/šum          | >50 dB                                                                                              |
| Video komprese        | Kompresní<br>algoritmus    | H.264                                                                                               |
|                       | Rozlišení obrazu           | Hlavní stream:<br>1600*1200@15fps<br>1280*720@25fps<br>Substream:<br>640*360@25fps<br>160*112@25fps |
|                       | Přenosová rychlost         | 32 K~ 4.0 M bps                                                                                     |
|                       | Snímkování                 | 15 FPS                                                                                              |
| Audio                 | Kompresní<br>algoritmus    | G.711                                                                                               |
|                       | Obousměrné audio           | Podporováno                                                                                         |
| Alarmový vstup/výstup | Alarmový                   | 1 kanál/1 kanál                                                                                     |

|                      | vstup/výstup             |                                                          |
|----------------------|--------------------------|----------------------------------------------------------|
| Síť                  | Ehternet                 | Ethernet (10/100 Base-T),RJ-45 connector                 |
|                      | Protokoly                | HTTP/DHCP/IP/TCP/UDP/DDNS/RTSP/SMTP; WIFI/<br>802.11/b/g |
| Software             | Internetový<br>prohlížeč | Internet Explorer, Mozilla Firefox, Google Chrome        |
|                      | Mobilní dohled           | Iphone, Android                                          |
|                      | Vzdálený<br>dohled       | DDNS, P2P                                                |
| Pracovní<br>podmínky | Teplota                  | -10°~60°C                                                |
|                      | Vlkhost                  | 20—80%                                                   |
| Napájení             | Napájení                 | DC 5V,2A                                                 |
| Fyzické<br>parametry | Rozměry                  | 100*99*118mm D*Š*V                                       |
|                      | Hmotnost                 | 0.5KG                                                    |
| Certifikáty          | Certifkiáty              | CE ,FCC                                                  |

# 2.4. Popis rozhraní

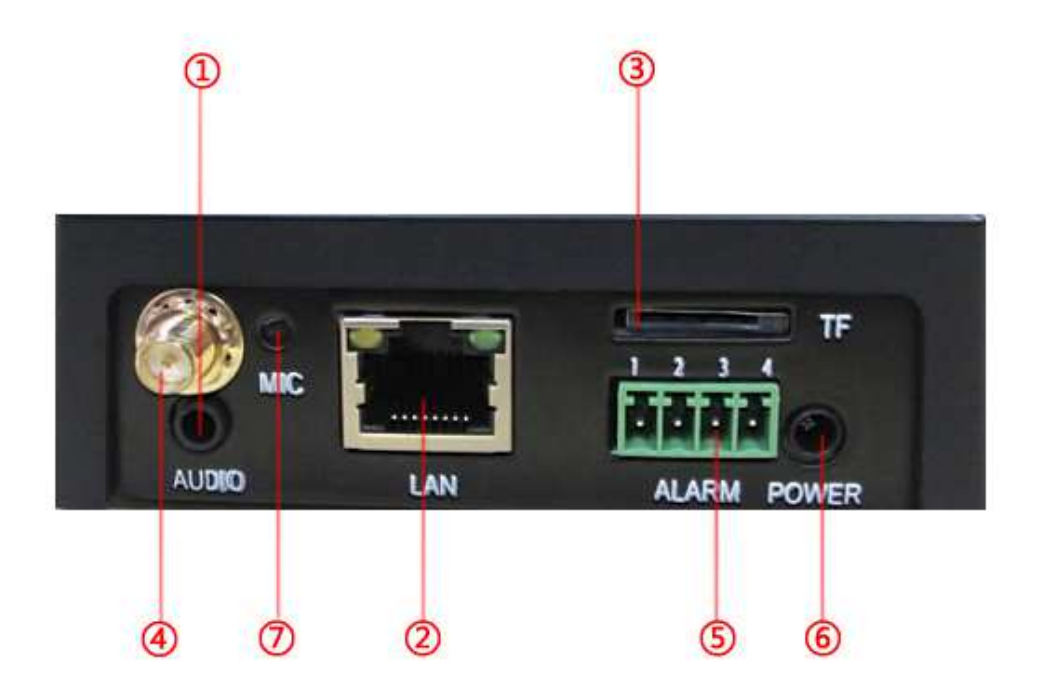

1...Audio výstup
2...Síťový konektor
3...Slot pro SD kartu
4...Testovací CVBS výstup
5...Alarmový vstup a výstup
6...Napájení
7...Mikrofonní vstup

# 3. Použití produktu

# 3.1. Instalace kamery

#### Před instalací:

- 1. Ujistěte se, že balení je kompletní
- 2. Pečlivě si prostudujte tento manuál
- 3. Ujistěte se, že všechna zařízení jsou odpojena od napájení
- 4. Používejte pouze napájecí zdroj určený k tomuto zařízení

5. Neinstalujte kameru do vlhkého prostředí, poblíž zdrojů tepla, zajistěte dostatečnou cirkulaci vzduchu, chraňte kameru před deštěm a tekutinami, chraňte kameru před vibracemi a nárazy

6. Nepokoušejte se kameru opravit. Přenechejte opravu kvalifikovanému servisnímu technikovi. Na závady způsobené neodborným zásahem se záruka nevztahuje.

#### Připojení kamery:

Zasuňte napájecí adaptér do zásuvky, poté připojte napájecí kabelke kameře. Kontrolka napájení začne zeleně svítit a kamera provede test funkčnosti.

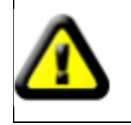

Používejte pouze adaptér DC 5V/2A

Připojte kameru k síti. Kontrolka komunikace začně žlutě blikat.

# 3.2. Softwarová instalace kamery

## 3.2.1. Vyhledání kamery

Výchozí IP adresa kamery je automaticky přidělena DHCP serverem, proto se ujistěte, že na routeru je zapnutá funkce DHCP.

Spusťte program Device search z přiloženého minidisku. Systém automaticky prohledá síť a zobrazí všechna připojená zařízení (viz obrázek v OM).

Pokud je kamera zobrazena, ale její parametry jsou 0 (viz obrázek v OM), kamera neobdržela IP adresu od DHCP serveru, ke kameře se tedy nebude možné připojit. Ujistěte se, že funkce DHCP je v routeru zapnutá a kamera a router jsou ve stejném segmentu lokální sítě.

## 3.2.2. Přístup přes Internet Explorer

Díky vestavěnému webserveru se lze ke kameře vzdáleně připojit přes Internet Explorer. Použijte vyhledávací program, označte kameru a klikněte na Web (viz obrázek v OM).

Objeví se přihlašovací obrazovka (viz obrázekv OM), zadejte uživatelské jméno (výchozí: admin) a heslo (výchozí: admin) a kliknětena Login.

Poté bude nutné nainstalovat zásuvný modul OCX, aby bylo možné prohlížet si obraz kamery. Klikněte na "plug-in download" ke stažení OCX nebo můžete kliknout na "RSAV.exe " (viz obrázek v OM). Soubor "RSAV.exe" se také nachází na instalačním minidisku.

Poté klikněte na tlačítko "Obnovit", zobrazí se obraz kamery.

### 3.2.3. Připojení k Easy View

Easy View je jednoduchý monitorovací software s monitorováním v reálném čase, ukládáním, a přehráváním záznamů. Easy view se připojuje ke kameře jako P2P zařízení, takže je snadné přidat kameru, která už je připojena k internetu. Pokud je kamera připojena k internetu, je možné ji přidat do Easy View pouze pokud do programu přidáte UID kamery.

#### **Instalace Easy View:**

Spusťte program "EasyViewInstaller.exe" z instalačního minidisku.

Po dokončení instalace spusťte program prostřednictvím

zástupce na ploše. Objeví se hlavní rozhraní (viz obrázek v OM).

Klikněte pravým tlačítkem myši na "My IP cameras" a zvolte Add group (přidat skupinu), viz obrázek v OM. Zadejte jméno skupiny a klikněte na OK.

Klikněte pravým tlačítkem na jméno skupiny a zvolte "Add/Modify Camera".

Zadejte sériové čéslo kamery do pole "S/N", jméno kamery do pole "Name", uživatelské jméno do pole "User", heslo do pole "Password" (viz obrázek v OM).

Obraz kamery zobrazíte dvojklikem na její jméno (viz obrázek v OM).

## 3.3. Další funkce kamery

## 3.3.1. MJPEG stream

Do internetového prohlížeče zadejte IP adresu kamery a přidejte mobile.htm *Příklad:* <u>http://192.168.1.128:8000/mobile.htm</u> Obrázek ve formátu JPEG si můžete zobrazit následujícím způsobem: <u>http://192.168.1.128:8000/cgi-bin/net\_jpeg.cgi?ch=0</u>

## 3.3.2. RTSP Stream

Kamera podporuje RTSP protokol, taže lze záznamy přehrát prostřednictvím VLC playeru nebo jiného přehrávače, který podporuje protokol RTSP.

Do internetového prohlížeče potom zadejte IP adresu kamery s dodatkem podle typu streamu

Hlavní stream: rtsp :/ / 192.168.1.128:554 / ch0\_0.h264

Substream: rtsp :// 192.168.1.128:554 / ch0\_1.h264

Audio stream: rtsp ://192.168.1.128:554/ch0\_3.h264

Další možností je otevřít VLC player, zvolte "Media" a "Open Network Stream" (viz obrázek v OM). Poté už jen zadejte adresu kamery (viz obrázek v OM)

# 3.3.3. Standard ONVIF

Standard ONVIF zajišťuje kompatibilitu kamer, které ho podporují. Kamera podporuje ONVIF verzi 1.0.2.2